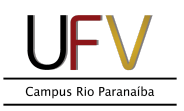

## Instalando a impressora Samsung ProXpress M4080FX Windows 10

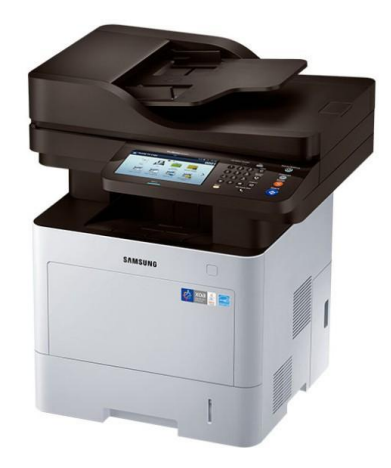

**Importante:** O computador deve estar conectado na **rede cabeada (do prédio em que a impressora está fisicamente alocada)** para instalação, não sendo possível sua instalação com o computador conectado na rede wi-fi.

**Importante:** As impressoras estão instaladas nos corredores dos gabinetes de professores do LAE. Cada uma está próxima de um gabinete em específico e possui um endereço IP como descrito a seguir:

LAE 117 - 10.34.0.7 LAE 217 - 10.34.0.17 LAE 168 - 10.34.0.68 LAE 259 - 10.34.0.59

A impressora do CIP está na portaria e possui o endereço IP **10.35.0.2** 

VERIFIQUE QUAL IMPRESSORA IRÁ USAR E ANOTE SEU ENDEREÇO IP.

1- Na barra de tarefas do Windows, clicar no botão de busca e digitar *impressoras*.

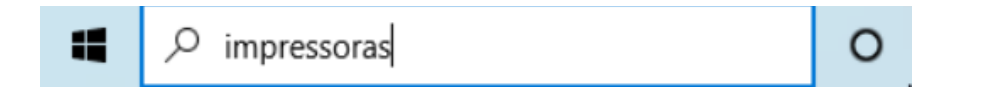

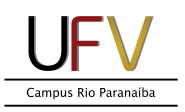

2- Nos resultados da busca, clicar em Impressoras e scanners.

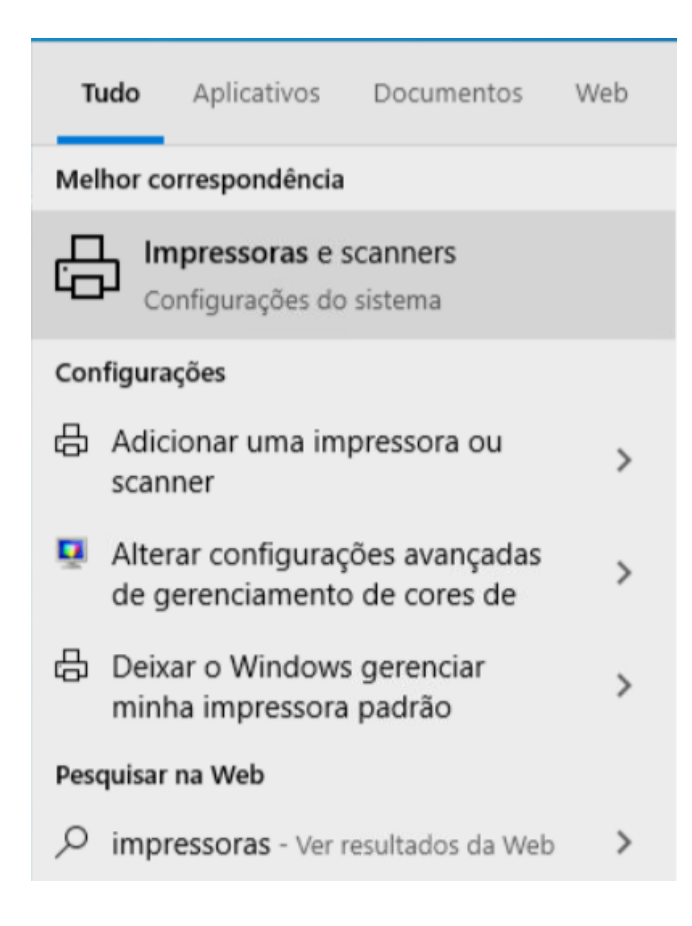

3- Clicar em Adicionar uma impressora ou scanner.

Impressoras e scanners

Adicionar impressoras e scanners

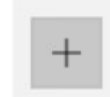

Adicionar uma impressora ou scanner

Impressoras e scanners

| Д | Fax |
|---|-----|
| Ŀ |     |

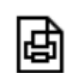

Microsoft Print to PDF

| சி   |
|------|
| ויסי |

Microsoft XPS Document Writer

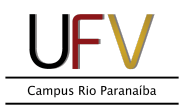

4- Quando ficar disponível clicar em *A impressora que eu quero não está na lista.* 

Adicionar impressoras e scanners Adicionar impressoras e scanners Atualizar Procurando impressoras e scanners A impressora que eu quero não está na lista

5- Selecionar a opção Adicionar uma impressora usando um endereço TCP/IP ou nome de host e em seguida clicar em Avançar.

|   |                                                                                                    | $\times$ |
|---|----------------------------------------------------------------------------------------------------|----------|
| Ļ | 🖶 Adicionar Impressora                                                                                     |          |
|   | Localizar uma impressora por outras opções                                                                 |          |
|   | 🔿 Minha impressora é um pouco mais antiga. Ajude-me a localizá-la.                                         |          |
|   | 🔿 Selecionar uma impressora compartilhada pelo nome                                                        |          |
|   | Procurar                                                                                                   |          |
|   | Exemplo: \\nome_computador\nome_impressora ou<br>http:\nome_computador//printers//nome_impressora/.printer |          |
|   | Adicionar uma impressora usando um endereço TCP/IP ou nome de host                                         |          |
|   | O Adicionar uma impressora Bluetooth, sem fio ou de rede que seja detectável                               |          |
|   | O Adicionar uma impressora local ou de rede usando configurações manuais                                   |          |
|   |                                                                                                    |          |
|   | Avançar Cancel                                                                                             | ar       |

## 6- No campo *Nome do host ou endereço IP:* digitar o endereço IP da impressora desejada e em seguida clicar em *Avançar.*

| -            |                                 | ×                                         |
|--------------|---------------------------------|-------------------------------------------|
| ← e          | 🖶 Adicionar Impressora          |                                           |
| I            | Digitar o nome de host ou       | i endereço IP da impressora               |
| 1            | Tipo de dispositivo:            | Detecção automática $$                    |
| 1            | Nome do host ou endereço IP:    | 10.35.0.2                                 |
| 1            | Nome da porta:                  | 10.35.0.2                                 |
| 6            | Consultar a impressora e seleci | onar automaticamente o driver a ser usado |
|              |                                 |                                           |
|              |                                 |                                           |
|              |                                 |                                           |
|              |                                 |                                           |
|              |                                 | Avançar Cancelar                          |
| 7- Nesse pon | to do processo pode             | demorar alguns minutos, basta aguardar.   |
|              |                                 | ×                                         |
| ÷            | – 🖶 Adicionar Impressora        |                                           |
|              |                                 |                                           |
|              | Digitar o nome de host o        | u endereço iP da impressora               |

| npo de disposidoo.             | Detecção automática                         |  |
|--------------------------------|---------------------------------------------|--|
| Nome do host ou endereço IP:   | 10.35.0.2                                   |  |
| Nome da porta:                 | 10.35.0.2                                   |  |
|                                |                                             |  |
| Consultar a impressora e selec | cionar automaticamente o driver a ser usado |  |
| Consultar a impressora e selec | cionar automaticamente o driver a ser usado |  |
| Consultar a impressora e selec | ora                                         |  |
| Consultar a impressora e selec | ora                                         |  |
| Consultar a impressora e selec | ora                                         |  |

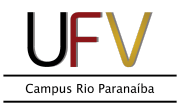

## ATENÇÃO: A partir desse ponto, se a tela apresentada for diferente da que está no passo 8, favor seguir para o passo 10.

8- Caso a tela a seguir seja apresentada, marcar a opção *Padrão* e na caixa de seleção selecionar *Samsung Printer* e em seguida clicar em *Avançar.* 

|   |                                                                                                    |               | $\times$ |  |
|---|----------------------------------------------------------------------------------------------------|---------------|----------|--|
| ← | 🗧 🖶 Adicionar Impressora                                                                                                    |               |          |  |
|   | São necessárias mais informações sobre a porta                                                                                                    |               |          |  |
|   | O dispositivo não foi encontrado na rede. Certifique-se de que:                                                                                                    |               |          |  |
|   | <ol> <li>O dispositivo está ligado.</li> <li>A rede está conectada.</li> <li>O dispositivo está corretamente configurado.</li> <li>O endereço na página anterior está correto.</li> <li>Caso ache que o endereço não está correto, clique em 'Voltar' para retornar à página anterior. Co<br/>o endereco e execute outra pesquisa na rede. Caso tenha certeza de que o endereco está correto.</li> </ol> |               |          |  |
|   | Tipo de dispositivo                                                                                                    |               |          |  |
|   | Padrão     Samsung Printer                                                                                                    | ~             |          |  |
|   | O Personalizado Configurações                                                                                                    |               |          |  |
|   |                                                                                                    |               |          |  |
|   |                                                                                                    | Avançar Cance | lar      |  |

\_\_\_\_

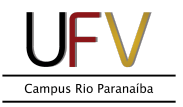

## 9- Na janela *Fabricante*, selecionar *Microsoft* e na janela *Impressora*, a esquerda, escolher *Microsoft PCL6 Class Driver* e em seguida clicar em *Avançar*.

| ÷ | 🖶 Adicionar Impressora                                              |                                                                         |                                                                                               | ×             |
|---|---------------------------------------------------------------------|-------------------------------------------------------------------------|-----------------------------------------------------------------------------------------------|---------------|
|   | Instalar o driver de impress                                        | ora                                                                     |                                                                                               |               |
|   | Escolha sua impressora na<br>Para instalar o driver em u            | lista. Clique em W<br>m CD de instalação                                | indows Update para ver mai:<br>o, clique em Com Disco.                                        | s modelos.    |
|   | Fabricante<br>EPSON<br>Generic<br>Microsoft<br>Samsung              | Impressoras<br>Microsoft M<br>Microsoft C<br>Microsoft C<br>Microsoft F | /IS-XPS Class Driver 2<br>OpenXPS Class Driver<br>OpenXPS Class Driver 2<br>ICL6 Class Driver | ^             |
|   | Este driver foi assinado digitaln<br>Explique-me por que a assinato | nente.<br>ura de driver é imp                                           | Windows Update                                                                                | Com Disco     |
|   |                                                                     |                                                                         | Avan                                                                                          | ıçar Cancelar |

10- No campo *Impressora:* digitar o nome desejado para a impressora e clicar em *Avançar.* 

| ÷ | 🖶 Adicionar Impressora        | $\square$                                             | × |
|---|-------------------------------|-------------------------------------------------------|---|
|   | Você adicionou SEC30          | CDA7CBD3B1 com êxito                                  |   |
|   | Impressora:                   | Samsung-CIP                                           |   |
|   | A impressora foi instalada co | m o driver Samsung B/W Laser PCL6 Bi-di Class Driver. |   |
|   |                               |                                                       |   |
|   |                               |                                                       |   |
|   |                               |                                                       |   |
|   |                               |                                                       |   |
|   |                               | Avancar Cancela                                       | r |

11- Na tela a seguir, deixar a opção *Não compartilhar esta impressora* marcada e clicar em *Avançar.* 

🔶 🖶 Adicionar Impressora

| ome  | cê deseja compartili<br>sugerido ou digitar | har esta impressora, forneça um nome de compartilhamento. Você pode usar o<br>r um novo. O nome de compartilhamento será visível a outros usuários da rede. |
|------|---------------------------------------------|----------------------------------------------------------------------------------------------------|
| Nã   | o compartilhar esta                         | impressora                                                                                                    |
| ) Co | mpartilhar a impres                         | ssora para que outras pessoas na rede possam localizá-la e usá-la                                                                                           |
|      | Nome de                                     |                                                                                                    |
|      | Local:                                      |                                                                                                    |
| 2    | Comentário:                                 |                                                                                                    |

12- Na tela a seguir, clicar em Concluir.

|   |                                                                                                    | $\times$ |
|---|----------------------------------------------------------------------------------------------------|----------|
| ÷ | 🖶 Adicionar Impressora                                                                                                    |          |
|   | Você adicionou Samsung-CIP com êxito                                                                                                    |          |
|   | Para verificar se a impressora está funcionando corretamente, ou para exibir informações de solução de<br>problemas da impressora, imprima uma página de teste. |          |
|   | Imprimir página de teste                                                                                                    |          |
|   |                                                                                                    |          |
|   |                                                                                                    |          |
|   |                                                                                                    |          |
|   |                                                                                                    |          |
|   | Concluir Cancelar                                                                                                    |          |

Pronto! A sua impressora já está instalada.